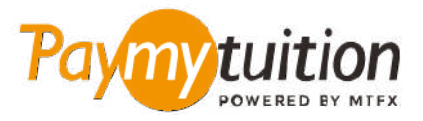

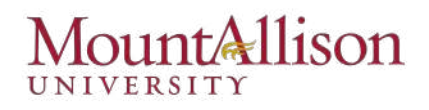

## الطلاب الأجانب \_ كيفية دفع المصاريف الخاصة بك

آمنًا وسريعًا ومريحًا. اتبع الخطوات البسيطة أدناه لإتمام الدفع الخاص بك PayMyTuition يعد دفع الرسوم الدراسية باستخدام

#### ادخل إلى بوابة PAYMYTUITION

قم بتسجيل الدخول إلى حسابك على <u>Mount A Connect</u> ثم إذهب إلى "Make a payment on". حل Mount A Connect مدمج فى "account" (تحت PayMyTuition مدمج فى (Financial Information/Student Finance). حل PayMyTuition مدمج فى عملية سداد المدفوعات الخاصة بك دفعةً واحدة لمنحك تجربة سداد سلسة. قم بالنقر على رابط عمليات الدفع الدولية ليتم إعادة تحويلك إلى بوابة دخول PayMyTuition.»

# 2

#### حدد طريقة الدفع

راجع خيارات الدفع المتاحة وحدد طريقة الدفع المفضلة لديك. تشمل خيارات الدفع التحويلات المصرفية وبطاقات الخصم .الائتمان بعملتك المحلية ومدفوعات المحفظة الإلكترونية وخيارات محلية أخرى

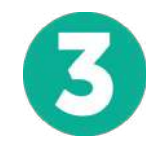

#### أدخل التفاصيل الخاصة بك

أدخل بعض المعلومات الأساسية بما في ذلك رقم الطالب الخاص بك. سنقوم بتضمين هذه المعلومات مع دفعتك لتسهيل التعرف على دفعتك بواسطة فريق Mount Allison University .

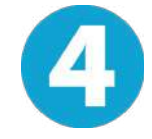

#### دفع المبلغ الخاص بك

اتبع التعليمات المقدمة لك وأرسل أموالك إلى PayMyTuition عبر وسيلة الدفع التي قمت باختيارها. قم بإجراء عمليات دفع منفصلة لإيداع التسجيل ، ولإيداع السكن ، وللرسوم وأخرى (تضمن رسوم الدراسة ، والإقامة ، وخطة الوجبات ، وكل المصاريف الأخرى).

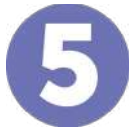

الدعم

### تتبع وتأكيد

الخاصة بك في أي وقت. تلقي رسائل نصية **PayMyTuition** تتبع مدفوعاتك عن طريق تسجيل الدخول إلى لوحة تحكم وتحديثات حالة البريد الإلكتروني وتأكيدات بموعد استحقاق دفعك SMS قصيرة

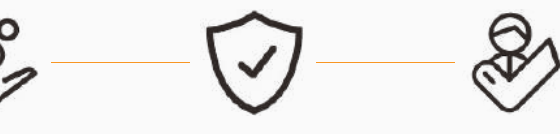

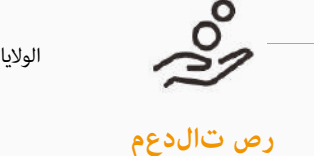

الولايات المتحدة وكندا طويل القامة مجانا : 1.855.663.6839 الولايات المتحدة المحلية : + 201.209.1939 905.305.9053 + : كندا المحلية : 905.305.9053 يزيد الالكتروني : support@paymytuition.com الويب : www.paymytuition.com

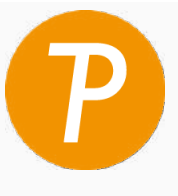